1. Click on the Business Card Form Link. It will open this screen below. Please fill out the document and click one of the two options at the bottom of the form. If you click "Send this PDF to yourself in an email" then the PDF will be sent in an email to you. Please find it in your Outlook and download it. If you click on the "Download the PDF directly" then you will be given the option to download the PDF to your desktop.

| 🗟 Save 🗙 Cancel                                                 | Copy link ···· |               |                            |  |  |  |
|-----------------------------------------------------------------|----------------|---------------|----------------------------|--|--|--|
| HSA Business Cards Requests Form                                |                |               |                            |  |  |  |
| * Preferred Name                                                |                | Degree        |                            |  |  |  |
| Job Title                                                       |                | Title2        | Do not use "&" or acronyms |  |  |  |
| Office Phone #                                                  |                | * Department  | ~                          |  |  |  |
| Cell Number                                                     |                | * Division    | ~                          |  |  |  |
| Fax Number                                                      |                | * SubDivision | $\sim$                     |  |  |  |
| Email                                                           |                | * Programs    | ~                          |  |  |  |
| Office Address                                                  | Find items     | ► Floor       | Find items                 |  |  |  |
| Send this PDF to yourself in an email Download the PDF directly |                |               |                            |  |  |  |

2. Open a new 046 Supplies & Services Request Form on Microsoft SharePoint. Please fill out the following sections to the best of your ability.

|                                                                                                    | Please tell us more about this request                                                                                                    |
|----------------------------------------------------------------------------------------------------|----------------------------------------------------------------------------------------------------|
| What type of request would you like to make?                                                                                                    | Specific Instructions or Details ?                                                                                                    |
| Request Type                                                                                                    | *(This field is required)                                                                                                    |
| Supplies Only ?                                                                                                    |                                                                                                    |
| Please, very briefly, describe your request.                                                                                                    |                                                                                                    |
| For example: I would like to move my desk, or I want to order office supplies.                                                                                 |                                                                                                    |
| Does this request require electrical work or does the requested item need to be plugged in?                                                                    | Comments or Justification for the above requested items/services                                                                                                    |
| Electrical work includes services such as repairing heating equipment which will require approval from an engineer.                                            | optional for general office supply requests.                                                                                                    |
| Your information                                                                                                    |                                                                                                    |
| Please enter your email What is your worker #?                                                                                                    |                                                                                                    |
|                                                                                                    |                                                                                                    |
| what program are you in? * what is your work phone number?                                                                                                    |                                                                                                    |
|                                                                                                    |                                                                                                    |
|                                                                                                    | Delivery Details Same as Requester                                                                                                    |
|                                                                                                    | What is the urgency of this request? Normal 🗸                                                                                                    |
|                                                                                                    | Who should we contact for this request?                                                                                                    |
| Approvals                                                                                                    | What is their phone number?                                                                                                    |
| Your request must be approved by your supervisor, and in some cases, your Program Director. Please<br>enter their email below. (Example, john.smith@sfgov.org) | What is their building? * •                                                                                                    |
| Your Supervisor                                                                                                    | What is their floor?                                                                                                    |
| Your Program Director                                                                                                    | Delivery location and instructions:<br>Please provide us additional details regarding the delivery<br>location or specific instruction to better help our staff locate<br>and serve you. For example, your room, suite, or cubicle<br>number. |
|                                                                                                    |                                                                                                    |

3. In the following section, please attach the PDF created from step 1. Click on "Click here to attach a file". Then click "Browse..." and find the PDF file you saved. Then click "Attach".

| Do you have any documents to attach? |  |  |  |  |
|--------------------------------------|--|--|--|--|
| Iclick here to attach a file         |  |  |  |  |
|                                      |  |  |  |  |

4. Click submit form, after the request is approved by your manager, the HSA Supply room will fulfill your request.

| You're all done!                                                                     |  |
|--------------------------------------------------------------------------------------|--|
| After reviewing all of your information please click the "Submit Form" button below. |  |
| Submit Form                                                                          |  |